# STC-IPMX3592/1 Руководство по установке

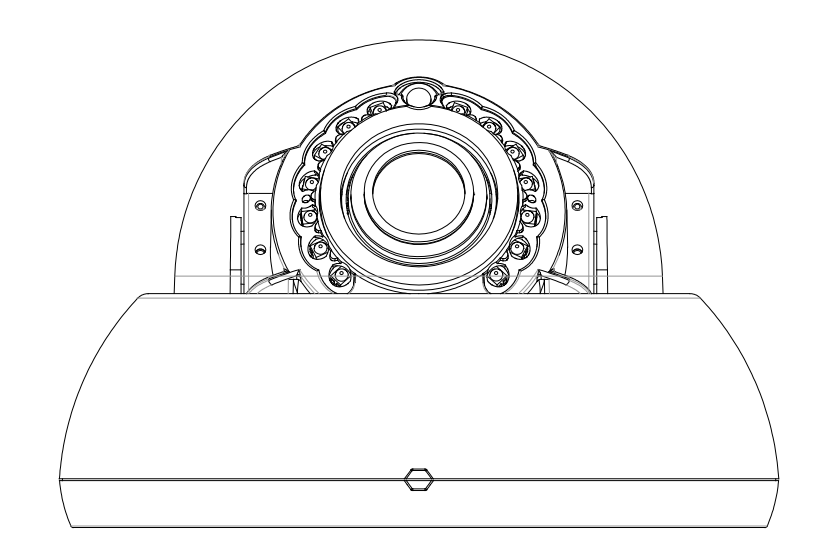

# Правила техники безопасности

- Перед установкой устройства внимательно прочитайте настоящее руководство.
- Запрещается разбирать камеру. Это может привести к сбою или повреждению устройства.
- Запрещается устанавливать камеру в месте, подверженном прямому солнечному свету.

• Работа камеры за пределами заданного диапазона температур запрещена. См. раздел Условия окружающей среды в ПРИЛОЖЕНИИ (А): ТЕХНИЧЕСКИЕ ХАРАКТЕРИСТИКИ настоящего руководства.

• Перед включением питания убедитесь, что соблюдены требования к источнику питания. См. раздел Электрические характеристики в ПРИЛОЖЕНИИ (А): ТЕХНИЧЕСКИЕ ХАРАКТЕРИСТИКИ.

# Содержание

| Правила техники безопасности2                                                                 |
|-----------------------------------------------------------------------------------------------|
| 1. ФУНКЦИОНАЛЬНЫЕ ВОЗМОЖНОСТИ 4                                                               |
| 2. КОМПЛЕКТ ПОСТАВКИ                                                                          |
| 3. ОПИСАНИЕ ДЕТАЛЕЙ                                                                           |
| 4. УСТАНОВКА                                                                                  |
| 4.1. Установка камеры                                                                         |
| 4.1.1. Установка без кронштейна 7                                                             |
| 4.2. Регулировка угла наклона камеры10                                                        |
| 4.3. Регулировка увеличения и фокуса12                                                        |
| 4.4. Настройка параметров изображения13                                                       |
| 5. ПОДКЛЮЧЕНИЕ                                                                                |
| 6. НАСТРОЙКА КОНФИГУРАЦИИ 16                                                                  |
| 6.1. Настройка сетевой среды16                                                                |
| 6.1.1. Универсальная IP-среда16                                                               |
| 6.1.2. Специальная IP-среда17                                                                 |
| 6,2. Просмотр видео на веб-странице18                                                         |
| 6.2.1. Установка ActiveX 18                                                                   |
| 6.2.2. Просмотр видео с помощью IPAdmin Tool19                                                |
| 6.3. Перезагрузка                                                                             |
| 6.4. Восстановление заводских настроек19                                                      |
| 6.5. Безопасный режим 20                                                                      |
| ПРИЛОЖЕНИЕ (А): ТЕХНИЧЕСКИЕ ХАРАКТЕРИСТИКИ 22                                                 |
| Основные характеристики 22                                                                    |
| Электротехнические характеристики23                                                           |
| Условия окружающей среды23                                                                    |
| Механические характеристики23                                                                 |
| ПРИЛОЖЕНИЕ (B): ПИТАНИЕ ЧЕРЕЗ СЕТЬ ЕТНЕRNET                                                   |
| Сравнение мощности                                                                            |
| ПРИЛОЖЕНИЕ (С): ГАБАРИТЫ                                                                      |
| <b>ПРИЛОЖЕНИЕ (D): ТАБЛИЦА ПЕРЕСЧЁТА ШЕСТНАДЦАТЕРИЧНОЙ СИСТЕМЫ</b><br>ИСЧИСЛЕНИЯ В ДЕСЯТИЧНУЮ |
| ИСТОРИЯ ИЗМЕНЕНИЙ                                                                             |

# 1. ФУНКЦИОНАЛЬНЫЕ ВОЗМОЖНОСТИ

#### Камера

- Матрица SONY EXMOR 1/2.9" 1080р CMOS
- День/Ночь
- Широкий динамический диапазон
- Встроенная ИК подсветка

#### Видео

- Н.264 базовый, главный, высокий профиль (MPEG-4 часть 10/AVC), MJPEG (Motion JPEG)
- Макс. 30fps при 1080p
- Наложение текста
- Аналоговый выход для видеосигналов 3 минуты (только в целях установки)

#### Сеть

• 10 / 100 Base-T Ethernet

#### Интеграция

- Предоставляется SDK (пакет для разработки программ)
- Совместимость с ONVIF (профиль S и профиль G)
   \* Профиль ONVIF G поддерживается, начиная с версии прошивки V1.8.0 и выше.

#### Общие сведения

- Разъем для карты microSD/SDHC
- Power Over Ethernet (PoE)

#### VCA (Анализ видео контента)

Наличие функции VCA (стандарт)
 \* Опционально предоставляются лицензии с более расширенными техническими характеристиками.

# 2. КОМПЛЕКТ ПОСТАВКИ

Аккуратно распакуйте упаковку и достаньте прибор. Упаковка включает:

#### Камера

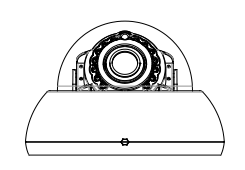

#### Универсальные штепсели

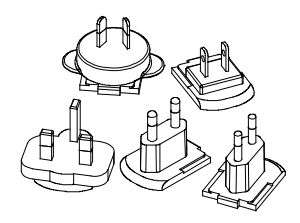

Адаптер питания пост. тока

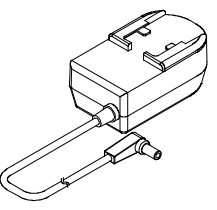

#### Винты (M4x30) и пластиковые дюбеля

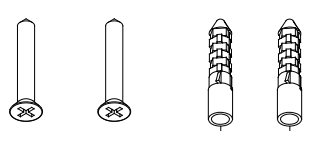

Инструмент для открытия камеры

Краткое Руководство по монтажу

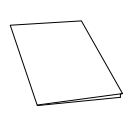

Ферритовый сердечник

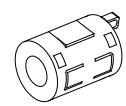

Монтажный шаблон

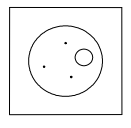

Кабель питания пост. тока

M C

Колпачок кабельного отверстия

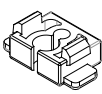

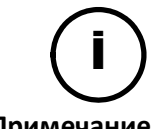

Данный комплект поставки может изменяться без предупреждения.

Примечание

# 3. ОПИСАНИЕ ДЕТАЛЕЙ

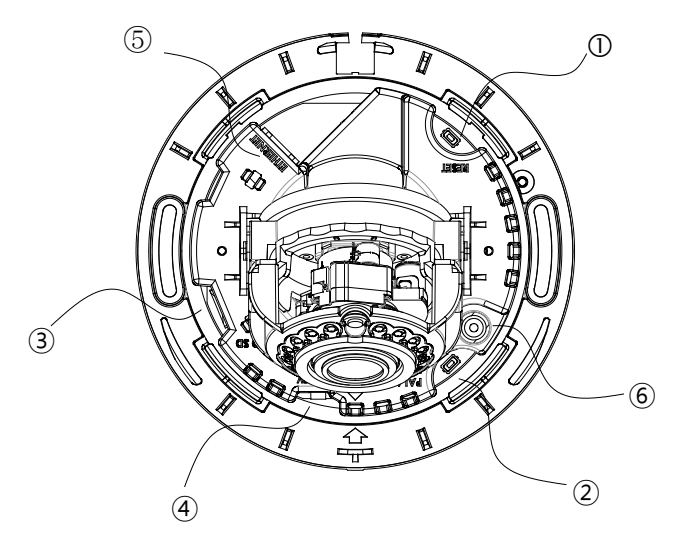

\* Модели и внешний вид могут изменяться без предварительного уведомления.

#### (1) Кнопка сброса

Используйте эту кнопку, чтобы перезагрузить устройство или сбросить настройки до заводских. Подробную информацию *см. в разделах* **6.3. Перезагрузка** и **6.4. Заводские настройки**.

#### **(2)** Кнопка PAL/NTSC

При нажатии этой кнопки можно переключать режим PAL, NTSC и режим без выхода видеосигнала . Без видео > PAL > NTSC

\*Прошивка V1.8.0.4 или более поздние версии показывают постоянный выходной видеосигнал до изменения выходного режима, а ранние версии показывают видео только в течение 3 минут для каждого выходного режима.

#### ③Разъем для карты microSD/SDHC

Поддерживаются карты до 32 Гб. Для записи видео высокой четкости требуется класс 4 и выше.

#### **(4)** Разъем адаптера питания

Разъём для подключения адаптера постоянного тока 12В, идущего в комплекте.

#### (5) Разъём для подключения к локальной сети (LAN)

Разъем RJ45 LAN для 10/100 Base-T Ethernet (поддержка РоЕ)

#### **(6)** Разъем выходного видеосигнала

CVBS: 1.0Vp-p / 75 Ω BNC

# 4. УСТАНОВКА

# 4.1. Установка камеры

### 4.1.1. Установка без кронштейна

#### Монтажный шаблон

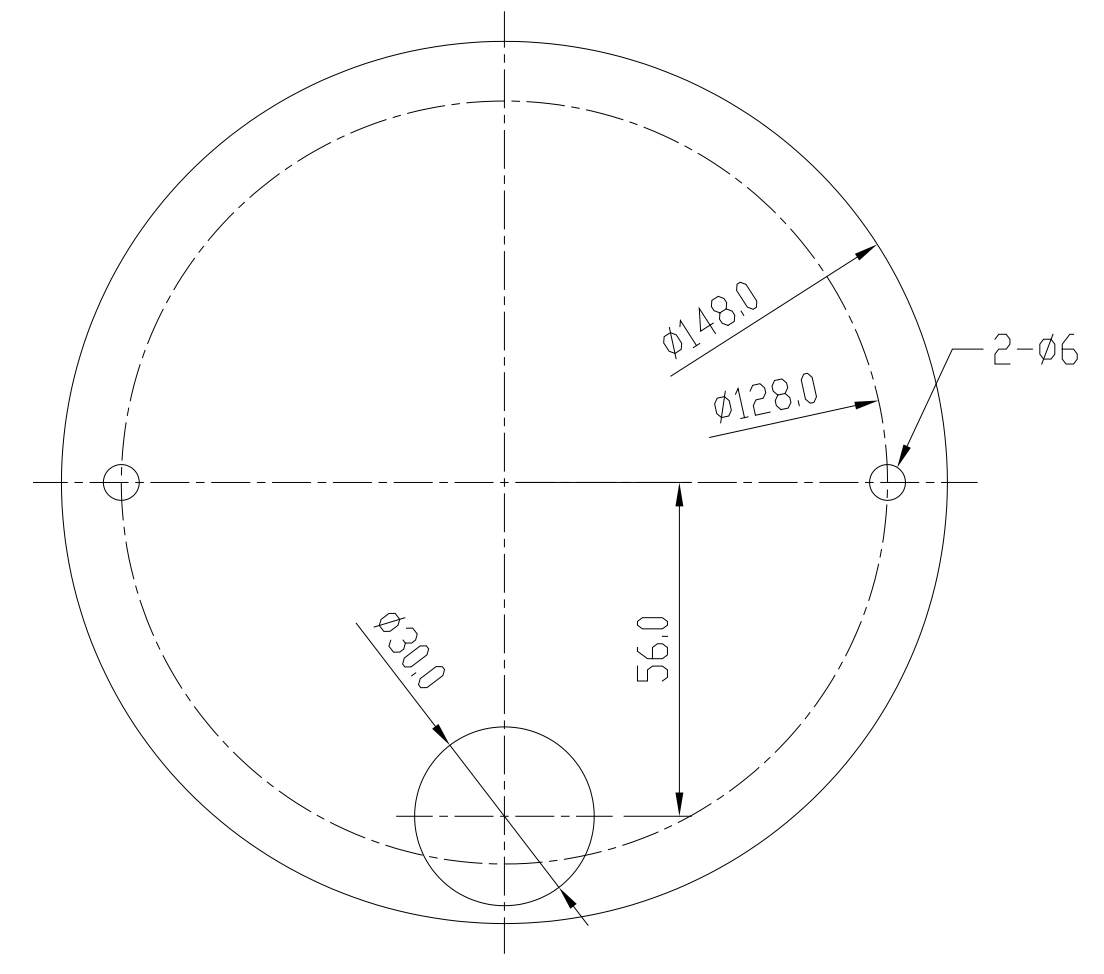

(ед. изм.: мм)

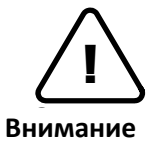

Масштаб монтажного шаблона на рисунке не составляет 1:1. Размер монтажного шаблона можно узнать, заглянув в упаковку.

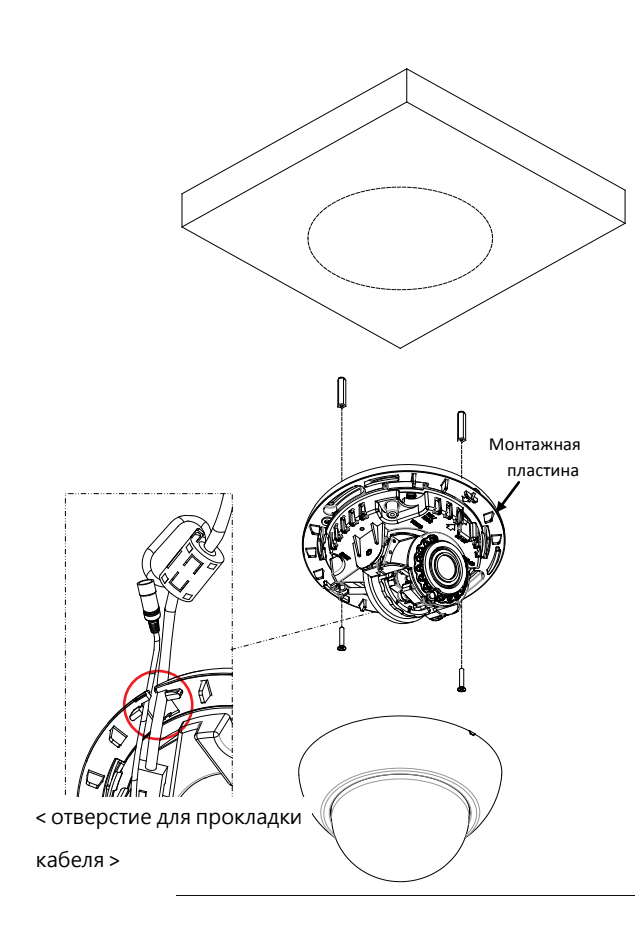

- **1)** Установите монтажный шаблон, включенный в комплект поставки, на нужную поверхность.
- Просверлите отверстия в нужных местах согласно шаблону и вставьте пластиковые дюбеля в сделанные отверстия.
- Отсоедините крышку купола от корпуса камеры при помощи инструмента из комплекта поставки.
- 4) Отсоедините крышку купола от камеры и подключите необходимые кабели, включая кабель LAN и кабель питания, к соответствующим разъемам на камере. Затем пропустите кабели через вырез на кромке корпуса камеры согласно рисунку слева.
- **5)** Пропустите кабели через вырез на кромке корпуса камеры согласно рисунку слева.
- Отрегулируйте угол камеры. Подробную информацию см. в разделе 3. Регулировка угла наклона камеры.
- 7) Закрепите крышку купола на корпусе камеры
- , вставив ее в корпус до характерного щелчка.

#### < Снятие крышки купола >

Снимите крышку купола при помощи инструмента из комплекта поставки, как указано на рисунке ниже.

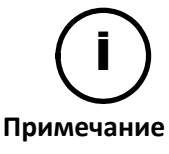

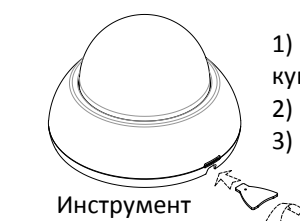

1) Вставьте наконечник инструмента в паз на крышке купола.

- 2) Поднимите инструмент в верхнее право положение.
- 3) После этого крышку купола можно будет легко снять.

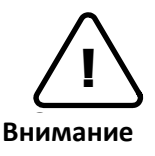

Чтобы предотвратить повреждение камеры, устанавливайте ее на устойчивой и не подверженной вибрациям поверхности. При наличии сомнений в устойчивости поверхности обратитесь к специалистам по технике безопасности для ее укрепления, и только после этого приступайте к установке.

#### < Установка крышки купола >

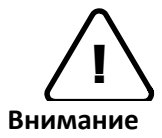

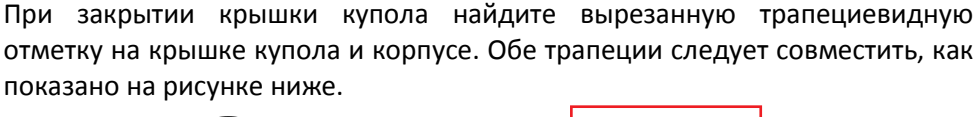

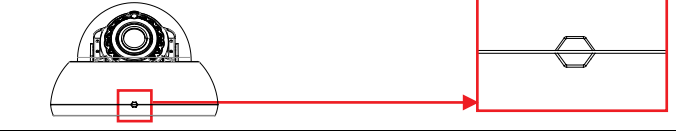

#### < Использование ферритового сердечника >

Установка ферритового сердечника на кабель требуется для подавления высокочастотного шума

В комплекте имеется два ферритовых сердечника: Сердечник меньшего размера устанавливается на кабель питания, а сердечник большего размера устанавливается на кабель LAN.

Инструкции и рисунки, представленные ниже, показывают, как установить ферритовый сердечник на кабель.

- 1. Откройте ферритовый сердечник, подняв фиксатор.
- 2. Сделайте одну петлю, пропустив кабель через ферритовый сердечник. (См. рисунок ниже).
- 3. Закройте ферритовый сердечник, чтобы зафиксировать кабельную петлю.

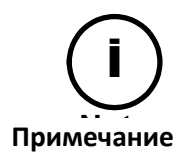

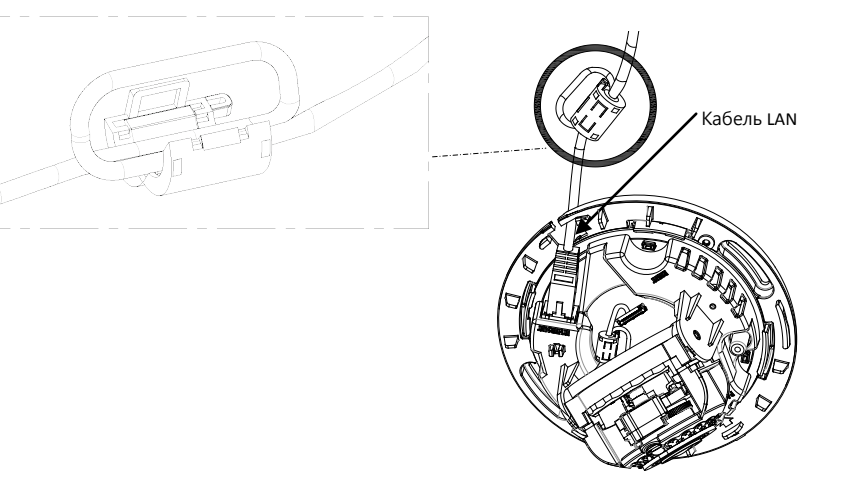

### 4.2. Регулировка угла наклона камеры

#### Проверка угла на тестовом мониторе аналогового видеосигнала

- Вставьте кабель постоянного тока (из комплекта поставки) в разъем питания камеры и подключите адаптер питания (из комплекта поставки) к силовому кабелю постоянного тока, а затем вставьте адаптер питания в электрическую розетку.
- 2) Вставьте аналоговый разъем камеры в тестовый монитор.
- Отрегулируйте угол, вручную передвинув шарнир камеры и горизонтальную платформу в соответствии с инструкциями.

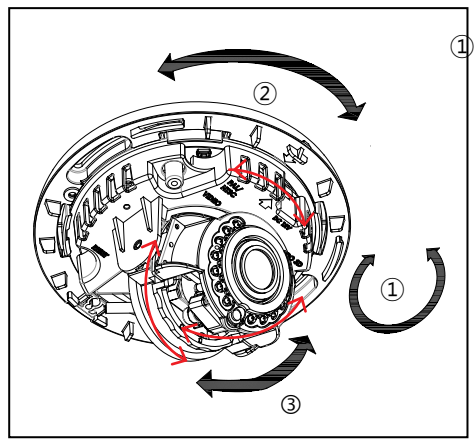

Для регулировки положения объектива поверните шарнир камеры.

Для панорамирования поверите горизонтальную платформу, которая окружена монтажной пластиной.

 Э Для настройки наклона наклоните объектив, вертикально отрегулировать шарнир камеры.
 \* Диапазон наклона - от самого верхнего положения

по умолчанию до 60 градусов по направлению вниз.

 Проверьте угол. Если угол не соответствует требованиям, снимите видео-кабель с камеры.

#### Проверка угла на веб-странице

 Вставьте кабель постоянного тока (из комплекта поставки) в разъем питания камеры и подключите адаптер питания (из комплекта поставки) к силовому кабелю постоянного тока, а затем вставьте адаптер питания в электрическую розетку.

(\* Если вы используете питание по PoE, то данный шаг - подключение адаптера питания - не требуется).

- Вставьте кабель LAN в разъем LAN и подключите кабель LAN к сетевой розетке (\*Если вы используете питание по PoE, то подключите кабель LAN к сетевой розетке через выключатель PoE).
- Для доступа к веб-странице сначала нужно настроить сетевую среду камеры. Подробную информацию см. в разделах 6.1. Настройка сетевой среды и 6.2. Просмотр видео на веб-странице.
- После входа на веб-страницу камеры, выполните п. 3) раздела 4.2 Регулировка угла наклона камеры, чтобы настроить угол.

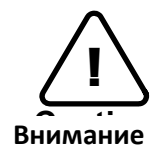

Не рекомендуется вращать шарнир камеры в одном направлении в течение длительного времени, так как он крепится при помощи кабеля внутри купола.

## 4.3. Регулировка увеличения и фокуса

После входа на веб-страницу перейдите в раздел **Setup> Video & Audio> Zoom/Focus**. Затем появятся следующие функции.

| Live Storage Setup                                          | IP CAMERA                          |  |
|-------------------------------------------------------------|------------------------------------|--|
| Basic Configuration                                         | Setup > Video & Audio > Zoom/Focus |  |
| Video & Audio                                               | Movement                           |  |
| Camera                                                      | (Zoom) Wide «« « • » » » Tele      |  |
| Zoom/Focus                                                  | (Focus) Near «« « · » » »» Far     |  |
| Burnt-in Text                                               | One click focus                    |  |
| Encoder Profile                                             | Calibrate                          |  |
| Stream                                                      | Zoom/Focus : Calibrate             |  |
| Event Configuration  Network Configuration  VCA  Peripheral |                                    |  |
| Maintenance                                                 | 18                                 |  |
| Activation                                                  |                                    |  |
| About                                                       |                                    |  |
| ▶ About                                                     |                                    |  |

- 1) Manual Focus (ручной фокус): Отрегулируйте увеличение и фокус при помощи стрелок: кнопки 🥨 🔊 перемещают объектив быстрее, чем кнопки 🔇 🔉.
- 2) Auto-Focus (авто-фокус): Нажмите **One Click Focus**, чтобы автоматически настроить объектив.

## 4.4. Настройка параметров изображения

На веб-странице камеры пользователи могут настраивать параметры изображения. Меню параметров изображения находится в разделе **Setup > Video > Camera**. Можно настроить следующие функции: Яркость, контраст, насыщенность и четкость. Дополнительную информацию см. в руководстве пользователя веб-страницы.

| Video Appearance |                  |
|------------------|------------------|
| Brightness :     | 128 (0 255, 128) |
| Contrast :       | 128 (0 255, 128) |
| Saturation :     | 128 (0 255, 128) |
| Sharpness :      | 128 (0 255, 128) |

# 5. ПОДКЛЮЧЕНИЕ

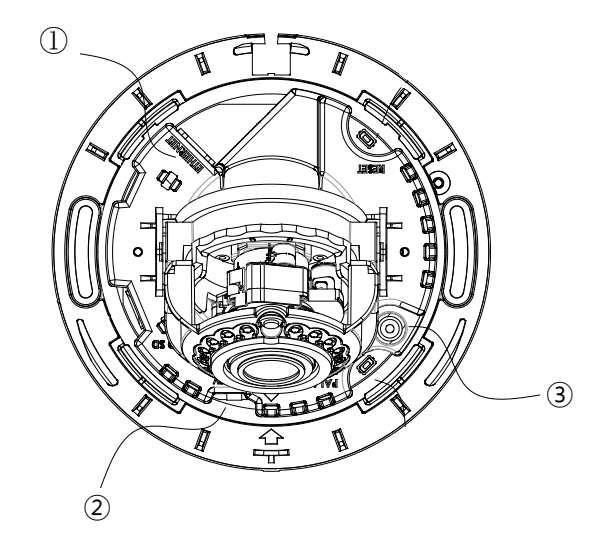

#### (1) Соединение LAN

Разъем RJ45 LAN для 10/100 Base-T Ethernet. Используйте кабель Ethernet (RJ45) для подключения устройства к концентратору или маршрутизатору сети. При подключенном кабеле LAN загорается оранжевая лампочка, а зеленая лампочка мигает каждые 250 мс. Подробную информацию см. в **Приложении (B). Питание через Ethernet**.

Зеленая лампочка

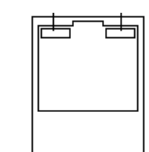

#### О Подключение питания

Камера может получать питание от источника 12 В пост. тока или с помощью РоЕ. Если камера запитана через РоЕ, то более подробную информацию см. в **Приложении (В). Питание через Ethernet**. При работе камеры от источника 12 В убедитесь в правильной полярности перед подключением силового кабеля. Неправильное подключение приводит к повреждению устройства.

#### **3** Подключение аналогового видеосигнала

Используйте коаксиальный видеокабель 75 Ом для подключения входа аналогового видеосигнала монитора и проверки подключения камеры и фокуса изображения в месте установки. Нажмите кнопку конфигурации выхода (PAL/NTSC), чтобы посмотреть видео (см. раздел **3. Описание компонентов,** чтобы проверить расположение кнопки PAL/NTSC). По умолчанию задано отсутствие видео 'no video output'; нажмите один раз, чтобы задать PAL и еще раз, чтобы настроить NTSC. При повторном нажатии на кнопку вы вернетесь в режим без видео, в котором просмотр через соединение аналогового видеосигнала невозможен.

# 6. НАСТРОЙКА КОНФИГУРАЦИИ

# 6.1. Настройка сетевой среды

IP-адрес устройства по умолчанию: 192.168.XXX.XXX. Пользователи могут определить IPадрес устройства с помощью преобразования шестнадцатеричных чисел MAC-адреса (аппаратного адреса), который указан на задней панели камеры. Перед запуском устройства убедитесь, что устройство и персональный компьютер (ПК) находятся в одной локальной подсети. Если сетевой сегмент между Вашим ПК и устройством отличается, измените настройки Вашего ПК, как показано ниже.

IP address (IP адрес): **192.168.xxx.xxx** Subnet mask (Маска подсети): **255.255.0.0** 

### 6.1.1. Стандартные IP-настройки

В стандартном варианте используется IP-адрес 192.168.XXX.XXX, пользователи могут просматривать изображение на веб-странице в режиме потокового вещания с помощью использования исходного IP-адреса устройства:

1. Преобразуйте МАС-адрес устройства в IP-адрес. Обратитесь к таблице пересчёта шестнадцатеричной системы исчисления в десятичную, которая представлена в конце данного руководства.

(МАС-адрес устройства указан либо на боковой, либо на нижней части устройства).

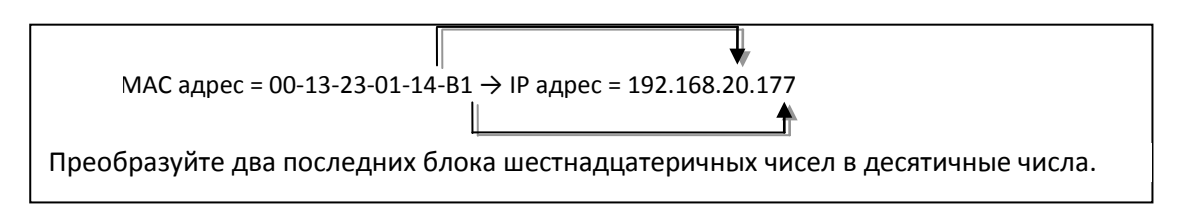

- 2. Запустите веб-браузер Internet Explorer от Майкрософт<sup>®</sup> и введите IP-адрес устройства.
- Потоковое вещание и настройки камеры поддерживаются при включении компонентов ActiveX. Когда появится окно установки ActiveX, разрешите установку и установите ActiveX.

#### 6.1.2. Использование программы IP-Tool.

IPAdminTool представляет собой инструмент управления, который автоматически сканирует все сетевые продукты для пользователей при выполнении административных задач, которые включают настройку сетевых конфигураций, обновление прошивки, перезагрузку устройства и организацию его работы.

| jile Setup System |                |                   |          |                   |                 |       |
|-------------------|----------------|-------------------|----------|-------------------|-----------------|-------|
| IP Setup Up       | pdate Reboot   | Device Info       | Refresh  |                   |                 | Exit  |
| elected Device :  |                |                   |          | 🗌 Display Rack in | fo 🗌 Stop Refre | shing |
| Product Name      | IP Address     | MAC Address       | Hostname | Firmware          | Uptime 🔺        | 1     |
| 1CH Encoder       | 192.168.20.177 | 00:13:23:03:14:B1 |          | FW V1.5.641.11710 | 00,00:01        | 1     |
| 1CH Encoder       | 192.168.12.125 | 00:13:23:04:0C:71 |          | 0.99.14           | 00,00:03        | 1     |
| 1CH Encoder       | 192.168.13.110 | 00:13:23:04:0D:6E |          | 0.99.08           | 00,00:17        |       |
| 1CH Encoder       | 192.168.111.90 | 00:13:23:04:6F:5A |          | 0.99.13           | 00,00:21        |       |
| 1CH Encoder       | 192.168.12.125 | 00:13:23:04:0C:7D |          | 0.99.14           | 00,01:06        |       |
| 1CH Encoder       | 192.168.20.111 | 00:13:23:03:14:6F |          | FW V1.5.662.14432 | 00,01:20        |       |
| 1CH Encoder       | 192.168.35.193 | 00:13:23:03:23:C1 |          | FW V1.5.662.14430 | 00,01:24        |       |
| 1CH Encoder       | 192.168.12.144 | 00:13:23:04:0C:90 |          | 0.99.14           | 00,01:27        |       |
| 1CH Encoder       | 192.168.13.114 | 00:13:23:04:0D:72 |          | 0.99.15           | 00,02:02        |       |
| 1CH Encoder       | 192.168.12.139 | 00:13:23:04:0C:8B |          | 0.99.09           | 00,02:28        |       |
| 1CH Camera        | 192.168.13.105 | 00:13:23:04:0D:69 |          | 0.99.09           | 00,02:28        |       |
| 1CH Camera        | 192.168.13.112 | 00:13:23:04:0D:70 |          | 0.99.09           | 00,02:28        |       |
| 1CH Camera        | 192.168.13.113 | 00:13:23:04:0D:71 |          | 0.99.09           | 00,02:28        |       |
| 1CH Camera        | 192.168.20.148 | 00:13:23:03:14:94 |          | FW V1.5.662.14432 | 00,02:33        |       |
| 1CH Camera        | 192.168.21.91  | 00:13:23:03:15:5B |          | FW V1.5.633       | 00,03:56        |       |
| 1CH Camera        | 192.168.33.219 | 00:13:23:03:21:DB |          | FW V1.5.641.11710 | 00,04:29        |       |
| 1CH Camera        | 192.168.28.88  | 00:13:23:03:10:58 |          | FW V1.5.641.11710 | 02.18:26        | 1     |

Чтобы изменить исходный IP-адрес устройства для специальной сетевой зоны:

- 1. Найдите устройство в списке IPAdminTool и выделите имя камеры.
- 2. Нажмите правую кнопку мыши и выберите IP Address; Появится окно IP Setup.

| IP Setup                                                                                                    | LINE LINE                                                                                                    |
|----------------------------------------------------------------------------------------------------|----------------------------------------------------------------------------------------------------|
| Selected Device : IPE5500(192.168.58.8                                                                                               | 7)                                                                                                    |
| C DHCP © Static                                                                                                    | Local Network information                                                                                                    |
| IP Address 168 . 58 . 87                                                                                                    | Net 1                                                                                                    |
| Subnet Mask 255.255.0.0<br>GateWay 102.162.254<br>Назначьте новый уникальный<br>IP-адрес в двух последних<br>блоках цифр и зеркально | Client Network Information<br>Adapter Info:Realtek PCIe GBE Family Controller<br>Adapter Name: {90966916-92DD-4B88-9C27-199271FF53AF}<br>MAC Address: 192.168.110.194<br>Subnet Mask: 255.255.0.0<br>Gateway: 192.168.0.254<br>DNS: 164.124.101.2.203.248.240.31 |
| Setup Cancel                                                                                                    | Информация о ПК                                                                                                    |
|                                                                                                    |                                                                                                    |

- 3. В окне IP Setup (настройка сетевого адреса) информация, расположенная под строкой Local Network information (Данные локальной сети), предоставляет информацию о пользователе/сетевой зоне ПК. Эта информация должна быть внесена в ячейки IP Address (IP-адрес), Subnet Mask (маска подсети), Gateway (шлюз) и DNS (система имён доменов), за исключением последних 2 блоков цифр IP-адреса это уникальные цифры для данного устройства. Обратитесь к изображению выше для выполнения правильной настройки.
- 4. Нажмите Setup, чтобы завершить изменения.

### 6,2. Просмотр видео на веб-странице

После того как правильный IP-адрес устройства определён, введите URL в поисковой строке веб-браузера, чтобы получить доступ к камере. Заводские имя пользователя и пароль - **root/pass.** 

### **6.2.1. Установка ActiveX**

| TH      | his website wants to install the following add-on: 'AxUMF.cab' from 'Cap Co'.                               | What's the risk?                                                                                             |
|---------|----------------------------------------------------------------------------------------------------|----------------------------------------------------------------------------------------------------|
| 1. Когд | а браузер попросит установить ПО А                                                                          | xUMF, нажмите <b>Install</b> .                                                                               |
|         | Internet Explorer - Security Warning                                                                        | x                                                                                                    |
|         | Do you want to install this software?<br>Name: AxUMF.cab<br>Publisher: <u>Cap Co</u><br>More <u>options</u> | Install Don't Install                                                                                        |
|         | While files from the Internet can be us your computer. Only install software f                              | Install Don't Install seful, this file type can potentially harm from publishers you trust. What's the risk? |

2. Когда появится всплывающее окно Setup для установки, нажмите **Install**, чтобы завершить установку.

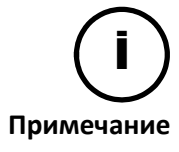

В зависимости от версии операционной системы и версии браузера Internet Explorer внешний вид окон операции установки может отличаться. Рисунки, представленные выше, соответствуют среде операционной системы Windows 7 и веб-браузеру Internet Explorer 9.

### 6.2.2. Просмотр видео с помощью IPAdmin Tool

IPAdminTool автоматически ищет все активные сетевые энкодеры и IP-камеры и показывает название изделия, IP-адрес, MAC-адрес и т.д.

- 1. Найдите устройство в списке IPAdminTool и выделите имя устройства.
- 2. Щелкните правой кнопкой мыши и выберите Web view.

| IPAdminTool V3.9.11                                                                                                    | Income State (The Income                                     | ومعارك والمحال                                                                                                    | hard fair and service                                                            | a desire be                                                                                                    | Number of Street Street                                                                                                    |                                                                                                    |                                                                                                    | x   |
|----------------------------------------------------------------------------------------------------|--------------------------------------------------------------|----------------------------------------------------------------------------------------------------|----------------------------------------------------------------------------------|----------------------------------------------------------------------------------------------------|----------------------------------------------------------------------------------------------------|----------------------------------------------------------------------------------------------------|----------------------------------------------------------------------------------------------------|-----|
| File Setup System                                                                                                    |                                                              |                                                                                                    |                                                                                  |                                                                                                    |                                                                                                    |                                                                                                    |                                                                                                    |     |
| IP Setup Up                                                                                                    | date Reboot                                                  | Device In                                                                                                    | fo   Refresh                                                                     |                                                                                                    |                                                                                                    |                                                                                                    | Ex                                                                                                    | oit |
| Selected Device : IPN3                                                                                                    | 102HD(192.168.61.61)                                         |                                                                                                    |                                                                                  |                                                                                                    |                                                                                                    |                                                                                                    |                                                                                                    |     |
| Product Name A                                                                                                    | Rack Info IP Ad                                              | ddress                                                                                                    | MAC Address                                                                      | USN                                                                                                    | Friendly Name                                                                                                    | Firmware                                                                                                    | Uptime                                                                                                    | *   |
| IPC3100<br>IPC3500<br>IPC3500<br>IPC4500                                                                                                    | 10.1<br>192.<br>192.                                         | 0.0.63<br>168.21.109<br>168.21.127<br>168.21.164                                                                                                    | 00:13:23:03:11:8F<br>00:13:23:03:15:6D<br>00:13:23:03:15:7F<br>00:13:23:03:15:A4 |                                                                                                    | Aging_K662                                                                                                    | FW V1.5.660.13879<br>FW V1.5.671.16388<br>FW V1.5.662.14432<br>FW V1.5.671.16388                                                                                                  | 70,02:49<br>00,01:33<br>11,00:02<br>112,06:51                                                                                                | m   |
| 1273302HD<br>1PN3502HD<br>1PN3502HD<br>1PN3502HD<br>1PN3502HD<br>1PN3502HD<br>1PN3502HD<br>1PN1202HD<br>1PN3502HD<br>1PN3502HD<br>1PN3502HD<br>1PN3502HD<br>1PN3502HD<br>1PN3502HD<br>1PN3502HD | 192.<br>192.<br>192.<br>192.<br>192.<br>192.<br>192.<br>192. | IS         Web vi           164         Reboo           164         Reboo           164         Update           165         IP Add           166         Friend           166         Friend           166         For and           166         Web vi | ew D<br>t 6<br>e 7<br>iress 2<br>by Name E<br>are update A<br>pdate 9            | 880063030<br>87004E32D<br>85004D0F6<br>880063CF0<br>880063C47<br>880063C4A<br>85004D112<br>8A0063A4E<br>880063D5A<br>880063D5A<br>880063D5A<br>880063D5A | IPN3302HD<br>IPN3502HD<br>IPN3502HD<br>IPN3502HD<br>IPN3502HD<br>IPN3502HD<br>IPN1202HD<br>IPN3502HD<br>IPN3502HD<br>IPN3502HD<br>IPN3502HD<br>IPN3502HD<br>IPN3502HDIR<br>IPN3502HD<br>IPN3502HDIR<br>IPN3502HDIR<br>IPN3502HD | 13.0<br>1.3.08.8992<br>1.3.08.9100<br>1.2.08.813<br>1.2.08.8732<br>1.2.08.8732<br>1.2.08.855<br>1.3.04.9145<br>1.3.04.9142<br>1.3.04.8844<br>1.3.08.8975<br>1.3.04.8656<br>1.2.05 | 00,00:11<br>13,00:17<br>00,04:42<br>19,02:30<br>00,06:50<br>21,05:52<br>00,07:31<br>00,06:03<br>20,03:01<br>00,04:05<br>33,02:32<br>02,32:09 |     |
| IPX3302HD<br>IPE1100<br>IPN1202HD<br>Filter                                                                                                    | 192.<br>192.<br>192.<br>192.<br>IP range :                   | 161 Ocx up<br>161 Device                                                                                                    | odate (C<br>3<br>info B                                                          | BA0063A4C<br>BA0063A53<br>B90062E2B<br>Apply                                                                                                    | IPX3302HD<br>IPE1100<br>IPN1202HD                                                                                                    | 1.3.0A.8655<br>1.3.0<br>1.3.0<br>Dev                                                                                                    | 06,15:41<br>04,21:03<br>00.06:43<br>vice count : 221                                                                                         |     |

# 6.3. Перезагрузка

Для перезагрузки устройства выполните следующие действия:

- 1. Нажмите кнопку Reset и удерживайте ее 2 секунды во время работы устройства.
- 2. Подождите, пока система перезагрузится.

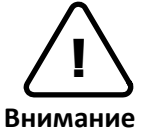

Не удерживайте кнопку дольше 2 секунд. В противном случае, настройки устройства могут быть сброшены до заводских.

### 6.4. Восстановление заводских настроек

Если Вы сбросили настройки Вашего устройства до заводских, все параметры, включая IPадрес, будут установлены в исходное значение:

- 1. Нажмите кнопку Reset и удерживайте ее во время работы устройства.
- 2. Отпустите кнопку через 10 секунд.
- 3. Подождите, пока система перезагрузится.

Заводские настройки выглядят следующим образом:

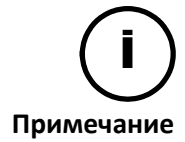

| IP address (IP адрес):                                                                                          | 192.168.xx.yy                              |
|----------------------------------------------------------------------------------------------------|--------------------------------------------|
| Network mask (Маска подсети):                                                                                   | 255.255.0.0                                |
| Шлюз (Gateway):                                                                                                 | 192.168.0.1                                |
| User ID (идентификатор пользователя):                                                                           | root                                       |
| Password (Пароль):                                                                                              | pass                                       |
| Network mask (Маска подсети):<br>Шлюз (Gateway):<br>User ID (идентификатор пользователя):<br>Password (Пароль): | 255.255.0.0<br>192.168.0.1<br>root<br>pass |

### 6.5. Безопасный режим

#### Что такое безопасный режим?

Может возникнуть ситуация, когда камера не сможет перезагрузиться несколько раз подряд. После этого камера войдет в безопасный режим, в котором аварийная прошивка включит заводские настройки.

#### Что может стать причиной перезагрузки в безопасный режим?

Ниже указаны основные причины.

- \* В ходе загрузки системы несколько раз отключалось питание.
- \* Файлы прошивки, необходимые системе, повреждены.
- \* Имеются конфликты в настройках системы.

#### Как восстановить систему из безопасного режима

#### Safe mode (Безопасный режим)

Сейчас Ваше устройство вошло в безопасный режим. Как правило, устройство преднамеренно переходит в безопасный режим, когда оно определяет, что не может нормально загрузиться в течение длительного времени.

В большинстве случаев, основной причиной перехода в безопасный режим является неустойчивое подключение к источнику питания. Если Вы видите, что устройство перешло в безопасный режим в первый раз, просто следуйте представленным ниже инструкциям чтобы выполнить перезагрузку устройства.

- Нажмите "Start Reboot" (Начать перезагрузку) на текущей странице.
- 2 Подождите, пока устройство полностью перезагрузится (\*Это может занять от нескольких секунд до нескольких минут.) Обновите веб-страницу и проверьте, нормально ли она работает. 3.

Если устройство не восстановилось после того, как Вы выполнили описанные выше инструкции, это может указывать на то, что настройки в устройстве могли быть нарушены.

В этом случае, выполните следующие инструкции для сброса всех настроек. 1.

- Нажмите "Reset All Settings" (Сбросить все настройки) на текущей странице 2.
- Подождите, пока устройство полностью сбросит все настройки (\*Это может занять от нескольких секунд до нескольких минут.)
  - 3. Проверьте, нормально ли функционирует веб-страница.

Если после того, как Вы выполнили описанную выше процедуру, устройство всё ещё находится в безопасном режиме, это может указывать на то, что могла быть повреждена прошивка устройства В данном случае устройство нормально не загрузится.

- Выполните обновление прошивки в соответствии с описанными ниже инструкциями: Нажмите "Browse" (Обзор) и выберите соответствующий файл прошивки 1
  - Нажмите "Start" (Запуск), чтобы восстановить прошивку на Вашем устройстве. (\*При обновлении прошивки Вы увидите 2. соответствующие сообщения).
  - 3 Проверьте, нормально ли функционирует веб-страница.

Если Вы всё ещё не ушли с данной страницы после выполнения описанной выше процедуры, с Вашим устройством, возможно, произошла самая неблагоприятная ситуация. Вероятно, какая-то часть аппаратного обеспечения на Вашем устройстве вышла из строя Следовательно, Вам необходимо связаться со службой поддержки для получения дальнейшей помощи.

| Reboot (Перезагрузить)                                                                                                    |                |  |  |  |
|----------------------------------------------------------------------------------------------------|----------------|--|--|--|
| Start Reboot (Начать перезагрузку)                                                                                                    |                |  |  |  |
| Reset All Settings (Сбросить все настр                                                                                                    | ройки)         |  |  |  |
| Reset All Settings (Сбросить все настройки)                                                                                                    |                |  |  |  |
| Upload Firmware Image (Загрузить об                                                                                                    | браз прошивки) |  |  |  |
| Choose a firmware image to upload:         Browse         START:           Выбрать образ прошивки для загрузки:         (Обзор)         (ЗАПУСК): |                |  |  |  |

Вы увидите страницу (см. выше), на которой указано, что устройство находится в безопасном режиме, с указанием необходимых действий. Соблюдайте инструкции на веб-странице.

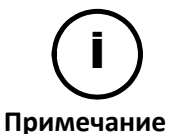

Имеется и другой способ обновления прошивки - IPAdminTool. Для получения подробной информации см. документ 'IPAdminTool User's Manual.pdf'

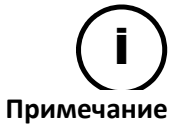

Если после обновления прошивки Ваше устройство всё ещё находится в безопасном режиме, пожалуйста, свяжитесь со службой технической поддержки для получения дальнейшей помощи.

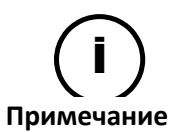

Формат файла прошивки для безопасного режима - 'ipn-SAFEMODE.~~~.enc'.

# ПРИЛОЖЕНИЕ Характеристики

**(A)**:

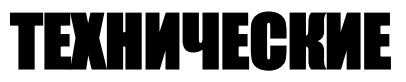

### Основные характеристики

| Модуль кам                           | еры                        |                                                                                                    |
|--------------------------------------|----------------------------|----------------------------------------------------------------------------------------------------|
|                                      | Матрица                    | SONY EXMOR 1/2.9" 1080p CMOS                                                                                                    |
| 01406                                | Кол-во                     | 1920x1080                                                                                                    |
| CMOS                                 | пикселей                   |                                                                                                    |
|                                      | Система                    | Прогрессивная развёртка                                                                                                    |
| Электриче                            | Решение                    | 1920 x 1080                                                                                                    |
| ские                                 | Мин.                       | Цвет: 1.0 лк                                                                                                    |
| параметр                             | освещенность               | Ч/Б: О лк (ИК РЕЖИМ ВКЛ)                                                                                                    |
| ы                                    | Контроль AGC               | Автоматически                                                                                                    |
| 06                                   | бъектив                    | Моторизованный варифокальный 3,0 мм ~ 9,0 мм                                                                                                    |
| Де                                   | нь/Ночь                    | Аппаратный режим «день/ночь»                                                                                                    |
| Расширенны<br>и                      | й динамический д<br>апазон | Цифровой расширенный динамический диапазон WDR                                                                                                    |
| ИК подсветн                          | ka l                       |                                                                                                    |
| ик                                   |                            | Высокомощная <del>ИК СИД</del> подсветка x14 светодиодов (850 нм)                                                                                                    |
| Рабочее рас                          | стояние ИК                 | Макс. 35 м                                                                                                    |
| Видео                                |                            |                                                                                                    |
| Формат сжатия                        |                            | H.264 и MJPEG, настраивается для каждого из потоков                                                                                                    |
| Кол-во потоков                       |                            | Два потока, настраиваемые                                                                                                    |
| Разрешение                           |                            | 1920 x 1080, 1280 x 720, 1120 x 630, 960 x 540,<br>800 x 450, 640 x 360, 480 x 270, 320 x 180                                                                                           |
| Кадры в сек                          | унду при сжатии            | 30 кадров в секунду при 1080р                                                                                                    |
| Детекто                              | р движения                 | Встроенный                                                                                                    |
| Выход                                | ной сигнал                 | Аналоговый видеосигнал только для монтажа                                                                                                    |
| Функция                              |                            |                                                                                                    |
| Сеть                                 |                            | 10/100 Base-T                                                                                                    |
| Питание через сеть Ethernet<br>(РоЕ) |                            | Поддерживает                                                                                                    |
| Протокол                             |                            | QoS Layer 3 DiffServ, TCP/IP, UDP/IP, HTTP, HTTPS,<br>RTSP, RTCP, RTP/UDP, RTP/TCP, mDNS, UPnP™, SMTP,<br>DHCP, DNS, DynDNS, NTP, SNMPv1/v2c/v3(MIB-II),<br>IGMP, ICMP, SSLv2/v3, TLSv1 |
| Слот SD                              |                            | 1 разъем для карты microSD<br>(SD/SDHC, поддерживаются карты до 32 Гб)<br>Ж Карта памяти не входит в комплект поставки                                                                  |

| (Для записи видео высокой четкости требуется класс 4 и |
|--------------------------------------------------------|
| выше).                                                 |

## Электрические характеристики

| Источник питания      | 12В пост. тока / РоЕ |
|-----------------------|----------------------|
| Потребляемая мощность | Макс. 7 Вт при 12 В  |
| Видео выход           | -                    |
| Аудио вход            | -                    |
| Аудио выход           | -                    |
| Цифровой вход         | -                    |
| Цифровой выход        | -                    |

# Условия окружающей среды

| Температура | Рабочий диапазон<br>0°C ~ 40°C (32°F ~ 104°F) |
|-------------|-----------------------------------------------|
| Влажность   | До 85% относительной влажности                |

### Механические характеристики

| Материал         | Пластик             |  |  |  |  |  |  |
|------------------|---------------------|--|--|--|--|--|--|
| Цвет             | Белый               |  |  |  |  |  |  |
| Габариты         | 148 (Ø) x 100(В) мм |  |  |  |  |  |  |
| Вес (примерный): | 470 г (1,04 фунтов) |  |  |  |  |  |  |

# ПРИЛОЖЕНИЕ (B): ПИТАНИЕ ЧЕРЕЗ СЕТЬ ETHERNET

Функция питания через сеть Ethernet (PoE) разработана для получения питания по стандартному кабелю витой пары Ethernet категории 5, соответствующему стандарту IEEE 802.3af Power-over-Ethernet (PoE).

Стандарт IEEE 802.3af позволяет использовать два варианта питания для кабелей категории 5.

Стандарт IEEE 802.3af-2003 позволяет использовать питание до 15,4 Вт. Однако, максимально допустимое питание – 12,95 Вт, т.к. часть питания поглощается кабелем.

У РоЕ больше преимуществ по сравнению со стандартной схемой организации питания в таких местах установки, где питание переменного тока недоступно.

### Сравнение мощности

| Свойство                               | 802.3af              | 802.3at              |
|----------------------------------------|----------------------|----------------------|
| Доступная мощность                     | 12,95 Вт             | 25,50 Вт             |
| Макс. мощность от источника<br>питания | 15,40 Вт             | 34,20 Вт             |
| Макс. ток                              | 350 мА               | 600 мА               |
| Поддерживаемый кабель                  | Категория 3 или выше | Категория 5 или выше |

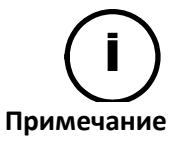

Для корректной работы схемы питания РоЕ 12 В кабель категории 5 должен быть короче 140 м и соответствовать стандарту РоЕ.

#### С оборудованием без источника питания

Когда подключено оборудование без источника питания, адаптер питания подключать не следует.

Примечание

#### С адаптером питания

Подключение оборудования с источником питания не причинит вред изделию. Отсоединение источника питания или адаптера питания от устройства не приведет к перезагрузке, если один из них остается подключенным к устройству.

# ПРИЛОЖЕНИЕ (С): ГАБАРИТЫ

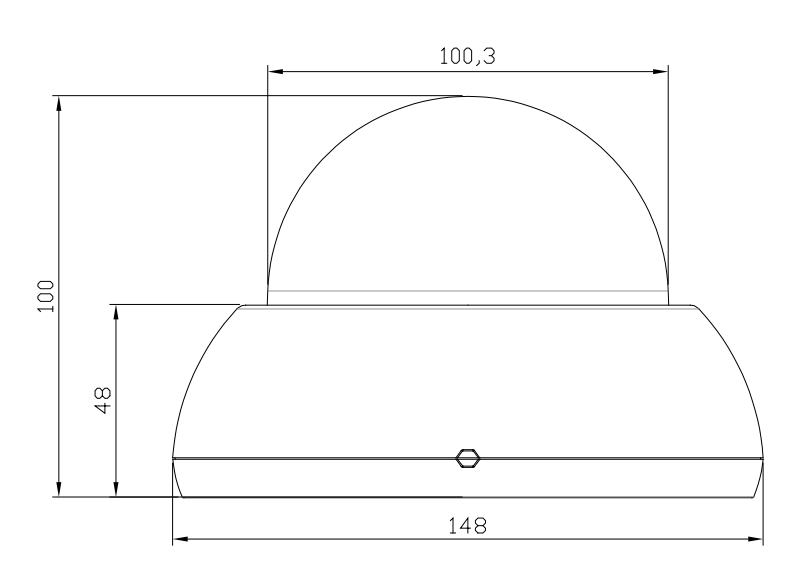

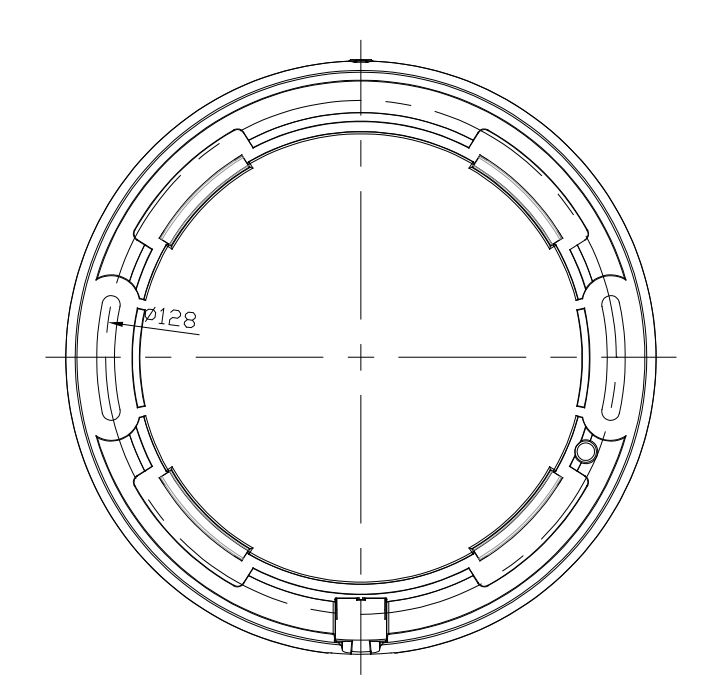

(единицы: мм)

# ИСТОРИЯ ИЗМЕНЕНИЙ

| Nº        | ДАТА (М/Д/Г) | Комментарии                                                                                                    |
|-----------|--------------|----------------------------------------------------------------------------------------------------|
| 12-2013-A | 12/09/2013   | Первая редакция                                                                                                    |
| 01-2014-A | 01/15/2014   | Добавлен раздел с описанием безопасного режима                                                                                                    |
| 02-2014-A | 02/12/2014   | Небольшие обновления технических характеристик                                                                                                    |
| 03-2014-A | 03/10/2014   | Обновлен раздел с описанием безопасного режима                                                                                                    |
| 03-2014-B | 03/20/2014   | Добавлена информация по ферритовому сердечнику для<br>кабеля LAN:<br>страницы (6,9,10)                                                                                    |
| 04-2014-A | 04/03/2014   | Изменено ПРИЛОЖЕНИЕ (В): Питание через сеть Ethernet                                                                                                    |
| 10-2014-A | 10/07/2014   | Добавлены новые кронштейны (стр. 11 – 24)                                                                                                    |
| 11-2014-A | 11/19/2014   | Изменена спецификация на SD/SDHC (стр. 7 и 27)                                                                                                    |
| 12-2014-A | 12/18/2014   | Спецификация на ИК подсветку (стр. 27)                                                                                                    |
| 01-2015-A | 01/08/2015   | Удалено руководство по монтажу каждого кронштейна<br>Добавлен перечень комплектующих (стр. 10)<br>Изменен п. <b>4.4. Настройка характеристик изображения</b><br>(стр. 13) |
| 03-2015-A | 03/16/2015   | Указаны размеров саморезов (стр. 5)                                                                                                    |

# Таблица пересчёта шестнадцатеричной системы исчисления в десятичную

Обратитесь к этой таблице, если Вам необходимо преобразовать МАС-адрес устройства в IP-адрес.

| Шест.      | Десят. | Шест. | Десят. | Шест. | Десят. | ] | Шест.      | Десят. | Шест. | Десят. | Шест.     | Десят. |   | Шест. | Десят. |
|------------|--------|-------|--------|-------|--------|---|------------|--------|-------|--------|-----------|--------|---|-------|--------|
| 0          | 0      | 25    | 37     | 4A    | 74     | 1 | 6F         | 111    | 94    | 148    | B9        | 185    | i | DE    | 222    |
| 1          | 1      | 26    | 38     | 4B    | 75     |   | 70         | 112    | 95    | 149    | BA        | 186    |   | DF    | 223    |
| 2          | 2      | 27    | 39     | 4C    | 76     |   | 71         | 113    | 96    | 150    | BB        | 187    |   | E0    | 224    |
| 3          | 3      | 28    | 40     | 4D    | 77     |   | 72         | 114    | 97    | 151    | BC        | 188    |   | E1    | 225    |
| 4          | 4      | 29    | 41     | 4E    | 78     |   | 73         | 115    | 98    | 152    | BD        | 189    |   | E2    | 226    |
| 5          | 5      | 2A    | 42     | 4F    | 79     |   | 74         | 116    | 99    | 153    | BE        | 190    |   | E3    | 227    |
| 6          | 6      | 2B    | 43     | 50    | 80     |   | 75         | 117    | 9A    | 154    | BF        | 191    |   | E4    | 228    |
| 7          | 7      | 2C    | 44     | 51    | 81     |   | 76         | 118    | 9B    | 155    | <b>C0</b> | 192    |   | E5    | 229    |
| 8          | 8      | 2D    | 45     | 52    | 82     |   | 77         | 119    | 9C    | 156    | <b>C1</b> | 193    |   | E6    | 230    |
| 9          | 9      | 2E    | 46     | 53    | 83     |   | 78         | 120    | 9D    | 157    | C2        | 194    |   | E7    | 231    |
| 0A         | 10     | 2F    | 47     | 54    | 84     |   | 79         | 121    | 9E    | 158    | С3        | 195    |   | E8    | 232    |
| <b>0</b> B | 11     | 30    | 48     | 55    | 85     |   | 7A         | 122    | 9F    | 159    | C4        | 196    |   | E9    | 233    |
| 0C         | 12     | 31    | 49     | 56    | 86     |   | 7B         | 123    | A0    | 160    | C5        | 197    |   | EA    | 234    |
| 0D         | 13     | 32    | 50     | 57    | 87     |   | 7C         | 124    | A1    | 161    | <b>C6</b> | 198    |   | EB    | 235    |
| <b>0</b> E | 14     | 33    | 51     | 58    | 88     |   | 7D         | 125    | A2    | 162    | C7        | 199    |   | EC    | 236    |
| OF         | 15     | 34    | 52     | 59    | 89     |   | 7E         | 126    | A3    | 163    | <b>C8</b> | 200    |   | ED    | 237    |
| 10         | 16     | 35    | 53     | 5A    | 90     |   | 7F         | 127    | A4    | 164    | С9        | 201    |   | EE    | 238    |
| 11         | 17     | 36    | 54     | 5B    | 91     |   | 80         | 128    | A5    | 165    | CA        | 202    |   | EF    | 239    |
| 12         | 18     | 37    | 55     | 5C    | 92     |   | 81         | 129    | A6    | 166    | СВ        | 203    |   | F0    | 240    |
| 13         | 19     | 38    | 56     | 5D    | 93     |   | 82         | 130    | A7    | 167    | СС        | 204    |   | F1    | 241    |
| 14         | 20     | 39    | 57     | 5E    | 94     |   | 83         | 131    | A8    | 168    | CD        | 205    |   | F2    | 242    |
| 15         | 21     | 3A    | 58     | 5F    | 95     |   | 84         | 132    | A9    | 169    | CE        | 206    |   | F3    | 243    |
| 16         | 22     | 3B    | 59     | 60    | 96     |   | 85         | 133    | AA    | 170    | CF        | 207    |   | F4    | 244    |
| 17         | 23     | 3C    | 60     | 61    | 97     |   | 86         | 134    | AB    | 171    | D0        | 208    |   | F5    | 245    |
| 18         | 24     | 3D    | 61     | 62    | 98     |   | 87         | 135    | AC    | 172    | D1        | 209    |   | F6    | 246    |
| 19         | 25     | 3E    | 62     | 63    | 99     |   | 88         | 136    | AD    | 173    | D2        | 210    |   | F7    | 247    |
| 1A         | 26     | 3F    | 63     | 64    | 100    |   | 89         | 137    | AE    | 174    | D3        | 211    |   | F8    | 248    |
| 1B         | 27     | 40    | 64     | 65    | 101    |   | 8A         | 138    | AF    | 175    | D4        | 212    |   | F9    | 249    |
| 1C         | 28     | 41    | 65     | 66    | 102    |   | 8B         | 139    | B0    | 176    | D5        | 213    |   | FA    | 250    |
| 1D         | 29     | 42    | 66     | 67    | 103    |   | 8C         | 140    | B1    | 177    | D6        | 214    |   | FB    | 251    |
| 1E         | 30     | 43    | 67     | 68    | 104    |   | 8D         | 141    | B2    | 178    | D7        | 215    |   | FC    | 252    |
| 1F         | 31     | 44    | 68     | 69    | 105    |   | <b>8</b> E | 142    | B3    | 179    | D8        | 216    |   | FD    | 253    |
| 20         | 32     | 45    | 69     | 6A    | 106    |   | 8F         | 143    | B4    | 180    | D9        | 217    |   | FE    | 254    |
| 21         | 33     | 46    | 70     | 6B    | 107    |   | 90         | 144    | B5    | 181    | DA        | 218    |   | FF    | 255    |
| 22         | 34     | 47    | 71     | 6C    | 108    |   | 91         | 145    | B6    | 182    | DB        | 219    |   |       |        |
| 23         | 35     | 48    | 72     | 6D    | 109    |   | 92         | 146    | B7    | 183    | DC        | 220    |   |       |        |
| 24         | 36     | 49    | 73     | 6E    | 110    |   | 93         | 147    | B8    | 184    | DD        | 221    |   |       |        |